## Maintain Acceptable Transaction Date

SQL can no need perform year end, it will auto doing cut off. Once account closed, if you wish to block the period to avoid your users changed the account figure, you may do this setting.

Date that sets between allowed transaction date are **ALLOWING** the document to be edited in between the dates. Vice-versa, date that falls outside the transaction period are not allowed to be edit or created.

## Scenario A:

My Financial Period is on (1/1/20XX - 31/12/20XX), I have close the financial year for 2019, I wish to block the period to avoid user edit or created, what should I do?

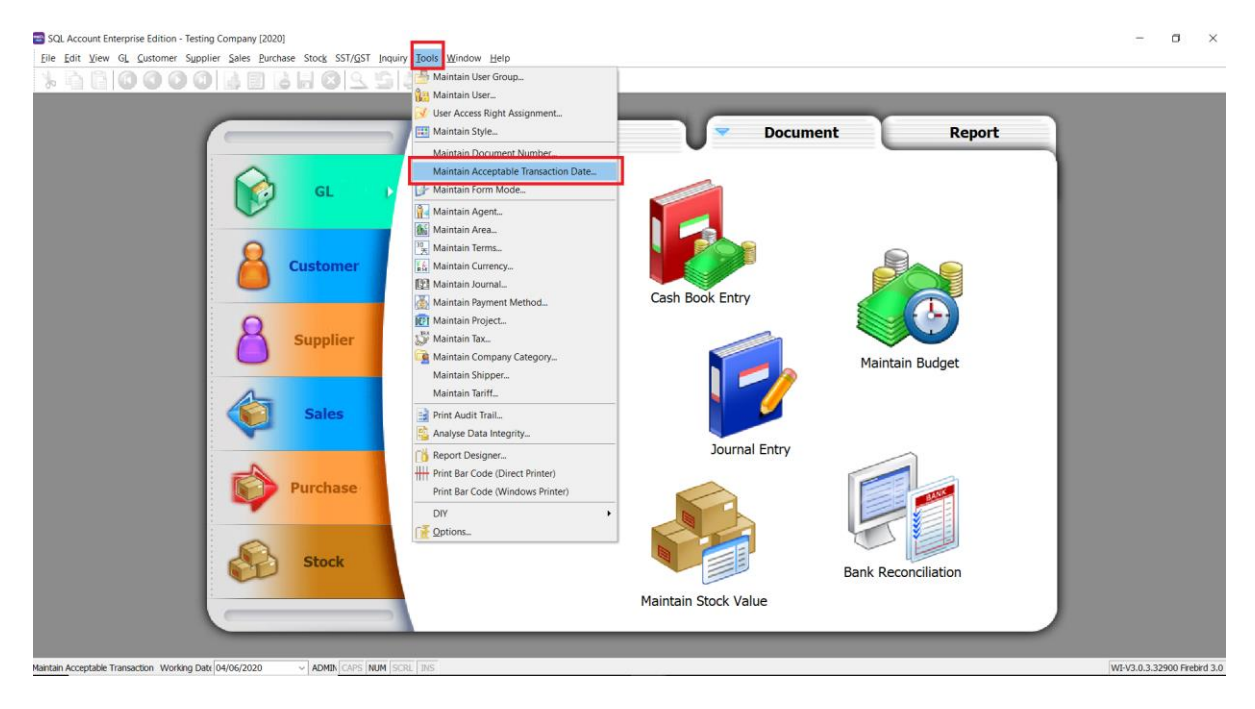

Step 1: Tools > Maintain Acceptable Transaction Date

Step 2: Click on Append (Icon with + symbol) then select the date from and date to.

| 😁 Ac | ceptable Tra | ansaction | n Date    |   |   |   |            |   |  |  |
|------|--------------|-----------|-----------|---|---|---|------------|---|--|--|
| Ð    |              |           | > 🗠       | ٢ | Ø | 0 | <b>(</b> ) | ٩ |  |  |
| 1    | Date Fron    | n         | Date To   |   |   |   |            |   |  |  |
|      | /01/2020     | 31        | 1/12/2020 |   |   |   |            |   |  |  |
|      |              |           |           |   |   |   |            |   |  |  |
|      |              |           |           |   |   |   |            |   |  |  |
|      |              |           |           |   |   |   |            |   |  |  |
|      |              |           |           |   |   |   |            |   |  |  |
|      |              |           |           |   |   |   |            |   |  |  |
|      |              |           |           |   |   |   |            |   |  |  |
|      |              |           |           |   |   |   |            |   |  |  |
|      |              |           |           |   |   |   |            |   |  |  |
|      |              |           |           |   |   |   |            |   |  |  |
|      |              |           |           |   |   |   |            |   |  |  |
|      |              |           |           |   |   |   |            |   |  |  |
|      |              |           |           |   |   |   |            |   |  |  |

Step 3: After selecting date from and date to, Save it

| Acceptable Transaction Date                                                                                     |  |
|----------------------------------------------------------------------------------------------------|--|
| The second second second second second second second second second second second second second second second se |  |
| Date From       Date To         ▶       01/01/2020       31/12/2020                                             |  |
|                                                                                                    |  |

After do the setting, this is the results: It will show the message that shows out if users try to save a document that are not in acceptable transaction period.

| 🔁 Invoice                                                                                                    |         |                              | [                                                                                                    | - 0 ×                                             |
|----------------------------------------------------------------------------------------------------|---------|------------------------------|----------------------------------------------------------------------------------------------------|---------------------------------------------------|
| Operating         Customer :- 300-40002         Address :-           Address :-         833 MAN WORLD<br>-4048 ANVING<br>SELMICON DE         BETA COMPUTER           Description :-         Sale         Image: Computer Selection Computer Selection           Image: Computer Selection Computer Selection         Profile Selection           Image: Computer Selection         Image: Computer Selection           Image: Computer Selection         Image: Computer Selection           Image: Computer Selection         Image: Computer Selection           Image: Computer Selection         Image: Computer Selection           Image: Computer Selection         Image: Computer Selection | Invoice | Tax Tax Rate Tax Inclusive T | Canceled<br>Tww No: N-00010<br>Net (No: N-00000)<br>Date :: Bit/22019<br>Agert : SY<br>Ext. No:-<br>Tax Ant Sub Sub Total (Tax)<br>0.00 3.00 | Jewi<br>Edit<br>Dekte<br>Goree<br>Refrah<br>Browe |
| Deposit Amount: 0.00                                                                                                    |         |                              | Net Total (RM): 3.0                                                                                                    | 0 Close                                           |

Thus, you are not allowed to edit the document which is fall outside of the period...

## TIPS: Please maintain access rights before allowing any user to override the acceptable transaction date.

## Step 1: Tools > Maintain User

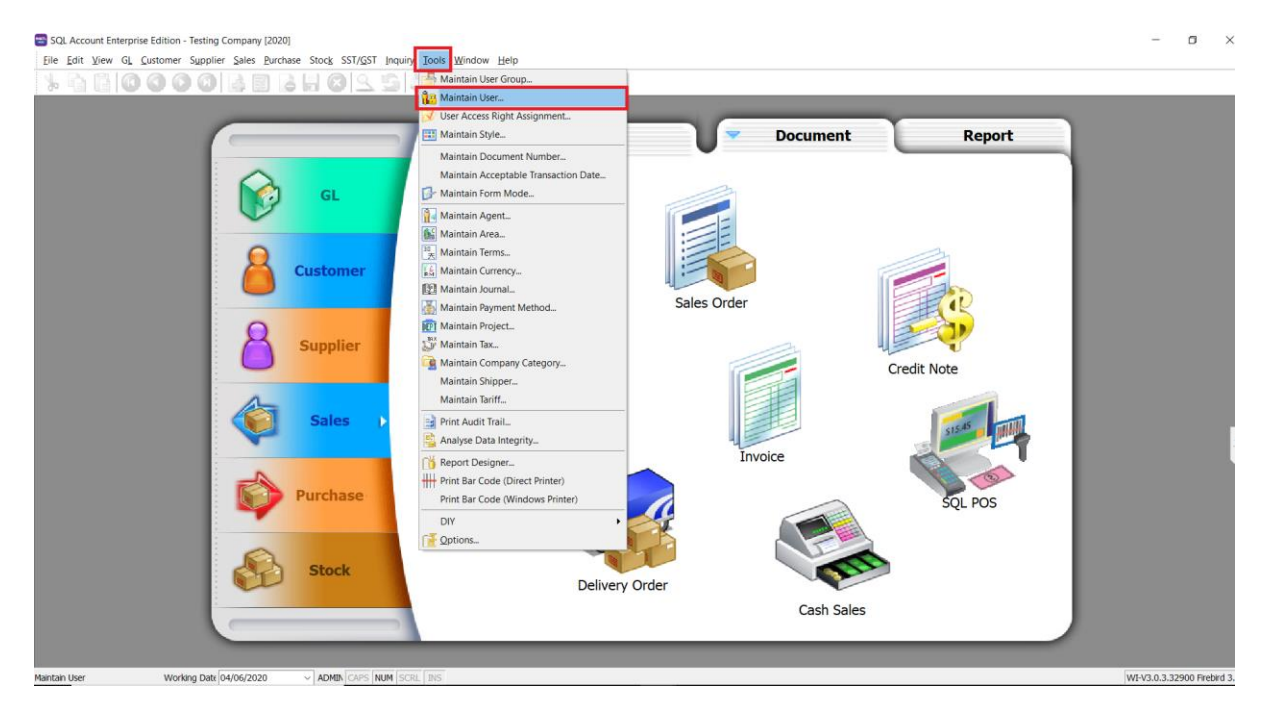

Step 2: Edit the user > Click on more > Access Control

| In e fai yee G Labore 2004 2002 2014 100 2004 2002 2014 100 2004 2002 2014 200 2004 2002 2014 200 2004 2002 2014 200 2004 2002 2014 200 2004 2002 2014 200 2004 2002 2014 200 2004 2002 2014 200 2004 2002 2014 2014                                                                                                    | SQL Acco     | bunt Enterprise Edition - Testing Company [2020]                 | - • ×                   |
|----------------------------------------------------------------------------------------------------|--------------|------------------------------------------------------------------|-------------------------|
| Luter                                                                                                    | File Fait    | The of cardinal states for the stock service induity tools mudal | THO                     |
| Code MARE   Rame MARE   Code Name   Code Name   MOMENTRATORS MARESTRATORS                                                                                                    | 🚼 User       |                                                                  | - D X                   |
| Image: Description of the second of the second of the s | Code<br>Name | XXXVIIE Active                                                   | Brw<br>Edit _<br>Delete |
|                                                                                                    | s oups       | Group Group ADMINISTRATORS                                       | Name<br>ADMINISTRATORS  |
|                                                                                                    | 1            |                                                                  |                         |

Step 3: Go to Group : Tools > Untick Maintain Acceptable Transaction Date and Override Acceptable Transaction Date > Save

|                                        |              |     | Entry |        |         | Re       | eport   |    |  |  |
|----------------------------------------|--------------|-----|-------|--------|---------|----------|---------|----|--|--|
| Description                            | Execute      | New | Edit  | Delete | Process | Print    | Preview | Ex |  |  |
| Group : Tools                          |              |     |       |        |         |          |         |    |  |  |
| I Maintain Acceptable Transaction Date |              |     |       |        |         |          |         |    |  |  |
| Maintain User                          |              |     |       |        |         |          |         |    |  |  |
| Maintain User Group                    |              |     |       |        |         |          |         |    |  |  |
| Report Designer                        | ¥            |     |       |        |         |          |         |    |  |  |
| Maintain Document Number               |              |     |       |        |         |          |         |    |  |  |
| Analyse Data Integrity                 | ✓            |     |       |        |         |          |         |    |  |  |
| DIY                                    | ✓            |     |       |        |         |          |         |    |  |  |
| Print Bar Code (Direct Printer)        |              |     |       |        |         |          |         |    |  |  |
| Print Bar Code (Windows Printer)       | $\checkmark$ |     |       |        |         |          |         |    |  |  |
| Override Acceptable Transaction Date   |              |     |       |        |         |          |         |    |  |  |
| User Access Right Assignment           | ×            |     |       |        |         |          |         |    |  |  |
| Maintain Form Mode                     |              |     |       |        |         |          |         |    |  |  |
| Maintain Agent                         |              |     |       |        |         | <b>V</b> |         |    |  |  |
| Maintain Area                          |              |     |       |        |         |          |         |    |  |  |
| Maintain Currency                      |              |     |       |        |         |          |         |    |  |  |
| Maintain Journal                       |              |     |       |        |         |          |         |    |  |  |
| Maintain Payment Method                |              |     |       |        |         |          |         |    |  |  |
| Maintain Project                       |              |     |       |        |         |          |         |    |  |  |
| Maintain Terms                         |              |     |       |        |         |          |         |    |  |  |
| Maintain Tax                           |              |     |       |        |         |          |         |    |  |  |
| Maintain Company Category              |              |     |       |        |         |          |         |    |  |  |
| Maintain Style                         |              |     |       |        |         |          |         |    |  |  |
| Maintain Commission Script             |              |     |       |        |         |          |         |    |  |  |
| Print Audit Trail                      |              |     |       |        |         |          |         |    |  |  |
| Options                                |              |     |       |        |         |          |         |    |  |  |
| SOL Control Center                     |              |     |       |        |         |          |         |    |  |  |
| Year End                               |              |     |       |        |         |          |         |    |  |  |
| Maintain Shinner                       |              |     |       |        |         |          |         |    |  |  |